## Microsoft Outlook Express へのメールアドレス登録方法

Microsoft Outlook Express を起動します。

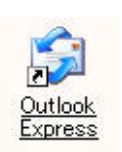

デスクトップ上のOutlook Express アイコンをクリックします。

また、アイコンがデスクトップ上にない場合は、[スター 闩 - [すべてのプログラム] - [Outbok Express]を選択し、クリックします。

(WindowsXP以外をお使いの場合は[スター - [プログラム] - [Outbok Express]となります)

## アカウントの登録をします。

| ファイル(E) 編集(E) 表示(⊻) | ッール(① メッセージ(例) ヘルプ(例)          |
|---------------------|--------------------------------|
| 1 20 9              | 达文信心                           |
| メールの作成 返信 全員        | すべて同期心                         |
|                     | アドレス帳( <u>B</u> ) Ctrl+Shift+B |
| 7 <del>+</del> ル성 × | 送信者をハドレス限に追加する(型)              |
| 🗿 Outlook Express   | メッセージ ルール(R)                   |
| ヨ 🧐 ローカル フォルダ       | アカウント( <u>A</u> )              |
| - @ 受信トレイ           | オプション(0)                       |
| 一次 送信トレイ            |                                |

メニューバーの[ツール] - [アカウン |]を選択し、クリックします。 「インターネットアカウント」が表示されます。

| インターネット アカウン | (k                 |    |   | ?                 | ×               |
|--------------|--------------------|----|---|-------------------|-----------------|
| すべて メール )    | ニュース   ディレクトリ サービス | र] |   | (追加( <u>A</u> ) ▶ | メール( <u>M</u> ) |
| アカウント        | 種類                 | 接続 |   | 削除( <u>E</u> )    |                 |
|              |                    |    |   | ブロパティ( <u>P</u> ) | [               |
|              |                    |    |   | 既定(:設定(0)         | ]               |
|              |                    |    |   | インポートの            | 1               |
|              |                    |    |   | エクスポート(E)         | ]               |
|              |                    |    |   |                   | f               |
|              |                    |    | ] | 順番の設定(3)          | ]               |
|              |                    |    | [ | 閉じる               | 1               |

インターネットアカウント」ウィンドの、右上の[追加(A)] - [メール]を選択し、 クリックします。 クリックすると、インターネット接続ウィザード」が表示されます。 インターネット接続ウィザードを実行します。

| ンターネット接続ウィザード                                                                                                    | ×       |
|----------------------------------------------------------------------------------------------------|---------|
| 名前                                                                                                    | ×       |
| 電子メールを送信するときに、名前が「送信者] のフィールドに表示されます。表示する名前を入<br>ください。                                                                             | カして     |
| 表示名(D):<br>(株りいろは商事 山田太郎<br>例: Taro Chofu                                                                                          |         |
| メールの送信先(送り先のことですね)にあなたのメー<br>ルが届いたとき、あなたの名前が何て表示されるか(手<br>紙でいう差出人名ですね)、ここに入力します。<br>例: <b>(株) いろは商事 山田太郎</b><br>(あまり長くすると読みづらいですよ) |         |
| 〈戻る(8) 次へ(10) > -                                                                                                    | キャンセル 」 |

入力が終わったら、[次へ (N)>] ボタンをクリックします。

| インターネット接続ウィザード                                                                                                    | ×               |
|----------------------------------------------------------------------------------------------------|-----------------|
| インターネット電子メール アドレス                                                                                                    | ×               |
| 電子メールのアドレスは、ほかのユーザーがあなたに電子メールを送信するために使います。                                                                                                    | 50 <sup>1</sup> |
| 電子メール アドレス(E): yamada@iroha.jpl<br>例: t-chofu@microsoft.com<br>メールアドレス登録通知書に記載されているあなたの<br>メールアドレスを入力します。半角英数文字ですのでご<br>注意 ください。<br>例 .yamada@iroho.jp |                 |
| < 戻る(B) 次へ(N) >                                                                                                    | キャンセル           |

入力が終わったら、[次へ (N)>] ボタンをクリックします。

| ターネット接続ウィザード<br>電子メール サーバー名                               | <del>术</del>                                                                                                    |
|-----------------------------------------------------------|----------------------------------------------------------------------------------------------------|
| 受信メール サーバーの種類(S)                                          | POP3 💌                                                                                                    |
| SMTP サーバーは、電子メールを送信<br>送信メール (SMTP) サーバー(Q):<br>「iroha.jp | オるときに使用するサーバーです。<br>するときに使用するサーバーです。<br>メールアドレス登録通知<br>書に記載されている<br>送信メールサーバ<br>(POP3)名 / 受信メール<br>サーバ(SMTP)名」をそれ<br>ぞれ入力します。<br>これも半角英数文字ですね。 |
|                                                           | < 戻る(B) 次へ(N)> キャンセル                                                                                                    |

入力が終わったら、[次へ (N)>] ボタンをクリックします。

| インターネット サービス フ      | ロバイダから提供されたアカウント名およびパスワードを入力してください。                                                        |
|---------------------|--------------------------------------------------------------------------------------------|
| アカウント名( <u>A</u> ): | yamada@iroha.jp                                                                            |
|                     |                                                                                            |
| パスワード( <u>P</u> ):  |                                                                                            |
|                     |                                                                                            |
| ニル アカワントにアクセス       | するとさに、インターネット サービ人 フロハイタかゼキュリティ("1米酸されたバスリー」<br>している場合(サードなど)リティが保護されたパラロード認知まで、ウロハンを使用する1 |
| ド認証 (SPA)を必要と       | している)あ古は「ビギエリナキ(「本語ですいこハベノート記念証」の「Aノ を「大川する」                                               |

メールアドレス登録通知書に記載されている、「アカウント名」 (これはメールアドレスと同じですね)とパスワードを入力します。 パスワードを保存する」にチェックできているか確認してくださ~い。 (パスワードは入力されても\*\*\*\*\*\*で表示されますよぉ)

入力が終わったら、[次へ (N)>] ボタンをクリックします。

| インターネット接続ウィザード                                           |                  | ×    |
|----------------------------------------------------------|------------------|------|
| 設定完了                                                     |                  | X    |
| セットアップを完了するのに必要な情報がすべて入力<br>これらの設定を保存するには、[完了] をクリックしてく: | されました。<br>ださい。   |      |
|                                                          | < 戻る( <u>B</u> ) | <br> |

これでアカウントの入力は終わりです。[完了] ボタンをクリックしてください。 インターネットアカウントウィンドが表示されます。 あと、認証設定がありますのでもラ少しがんばっていきましょう。

送信サーバ認証を設定します。

| FX-1 X-1 1 | ニュース   ディレクトリ サービス |         | 追加( <u>A)</u>     |
|------------|--------------------|---------|-------------------|
| アルワント      | 種類                 | 接続      | 削除( <u>R</u> )    |
| iroha.jp   | メール(既定)            | 使用可能な接続 | プロパティ( <u>P</u> ) |
|            |                    |         | 既定(設定(D)          |
|            |                    |         | インボートΦ            |
|            |                    |         | <u>エクスポート(E)</u>  |
|            |                    |         | 順番の設定(3)          |

「インターネット アカウント」ウィンドに先程設定された「アカウント」が表示されています。 そのアカウントをクリックし、「プロパティ」ボタンをクリックします。 「アカウントのプロパティ」ウィントが表示されます。

| ⊴ iroha.jp のプロパティ<br>全般 ↓ サーバー)接続 ↓ セ  |                                              |
|----------------------------------------|----------------------------------------------|
| スパイカンシー<br>これらのサーバー<br>「金」 仕事、Microsof | -に覚えやすい名前を付けることができます。(例:<br>tt メール サーバー)<br> |
| iroha.jp                               |                                              |
| ユーザー情報                                 |                                              |
| 名前( <u>N)</u> :                        | (株)いろは商事 山田太郎                                |
| 会社名( <u>O</u> ):                       |                                              |
| 電子メール アドレス( <u>M</u> ):                | yamada@iroha.jp                              |
| 返信アドレス(Y):                             |                                              |
| ▶ メールの受信時および同社                         | 4期時にこのアカウントを含める(1)                           |
| 1 / ///x1841060145                     | *I*1(CC0)/11/280/00                          |
|                                        |                                              |
|                                        |                                              |
|                                        |                                              |
|                                        |                                              |

表示された「アカウントのプロパ ティュウィンドの[サーバ]タブをク リックします。

| 3版 9-71-1接続 10<br>サーバー情報         | 「キュリティ   i非和語文定  <br>                  | ľ |
|----------------------------------|----------------------------------------|---|
| 受信メール サーバーの種類<br>受信メール (POP3)(1) | 續(M): POP3                             |   |
| 送信メール (SMTP)(U):                 | jiroha.jp                              | Ĩ |
| 受信メールサーバー 一                      |                                        |   |
| アカウント名(の):                       | yamada@iroha.jp                        | - |
| パスワード( <u>P</u> ):               | *****                                  |   |
| □ セキュリティで保護され<br>送信メール サーバー —    | ▼ パスワードを(米存する(W)<br>たパスワード認証でログオンする(S) |   |
|                                  | 必要( <u>√</u> )                         |   |
|                                  |                                        |   |

[このサーバーは認証が必要]を クリックし、チェックをいれます。 チェックがあることを確認し、[O K]ボタンをクリックします。 「インターネット アカウント」ウィ ンドに戻ります。

| アカウント    | 種類       | 接続      |                  |
|----------|----------|---------|------------------|
| irona.jp | メール いえ走り | 江川可能な接続 | <u>プロパティ(P)</u>  |
|          |          |         | 既定(語致定(D         |
|          |          |         | インポートΦ           |
|          |          |         | <u>エクスポート(E)</u> |
|          |          |         | 順番の設定(S)         |

「インターネット アカウント」ウィンドの[閉じる]ボタンをクリックします。 これで、メールアドレスの登録は終了で~す。 お疲れ様でしたぁ~!